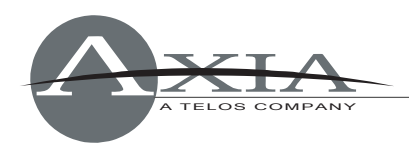

# Manually Removing the Axia IP-Audio Driver from Windows PCs

July 16, 2005

In certain cases, the uninstall routine provided with the Axia IP-Audio Driver may not completely remove all of the Driver's files and settings from your Windows-based PC, leaving the Windows Installer database in an inconsistent state. The instructions contained in this document will aid you in manually removing the files if necessary.

Perform the following steps in order listed below. (Some of the components shown below may not exist in your computer, because the package may be partially uninstalled. Also, different versions of the driver may contain slightly different sets of files.

We recommend that you perform those steps running Windows in "safe" mode.

# Uninstall the AXIA IP Driver (WDM)

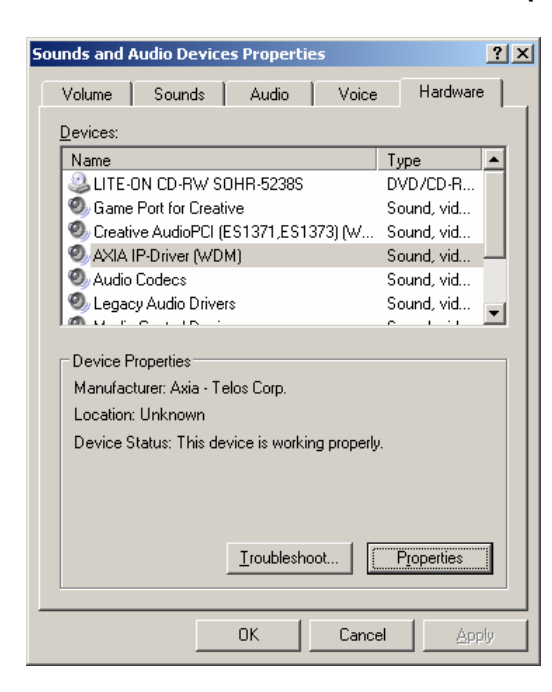

Open Windows Control Panel and double-click the Sounds and Audio Devices applet. Choose the Hardware tab, and you'll see a listing of installed audio devices.

Scroll through the list until you find the listing for *Axia IP-Driver (WDM)*. Click the **Properties** button.

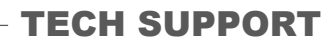

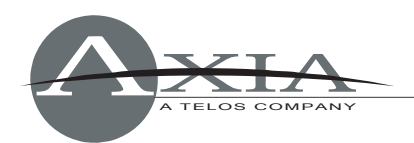

| AXIA IP-Driver (WDM) Properties                                                                                         | ? × |
|----------------------------------------------------------------------------------------------------|-----|
| General Properties Driver                                                                                               |     |
| AXIA IP-Driver (WDM)                                                                                                    |     |
| Driver Provider: Telos                                                                                                  |     |
| Driver Date: 8/30/2004                                                                                                  |     |
| Driver Version: 1.0.0.1                                                                                                 |     |
| Digital Signer: Not digitally signed                                                                                    |     |
| Driver Details To view details about the driver files.                                                                  |     |
| Update Driver To update the driver for this device.                                                                     |     |
| <u>Roll Back Driver</u><br>If the device fails after updating the driver, roll back to the previously installed driver. |     |
| To uninstall the driver (Advanced).                                                                                     |     |
| OK Can                                                                                                    | ;el |

The Driver's Properties dialogue will be displayed. Choose the **Driver** tab; at the bottom of the dialogue you'll find an **Uninstall** button. Click it once. You'll be asked to confirm the operation.

When Windows has finished uninstalling the Driver, click **OK** to close the dialogue.

## Uninstall the Axia IP-Driver Streaming Protocol

| 🚣 Local Area Connection Properties                                                                                                    | <u>?</u> × |  |  |  |
|----------------------------------------------------------------------------------------------------|------------|--|--|--|
| General Authentication Advanced                                                                                                    |            |  |  |  |
| Connect using:                                                                                                    |            |  |  |  |
| ■ Intel(R) 82559 Fast Ethernet LAN on Motherboard                                                                                      |            |  |  |  |
| <u>C</u> onfigure                                                                                                    |            |  |  |  |
| This connection uses the following items:                                                                                              | _          |  |  |  |
| Bile and Printer Sharing for Microsoft Networks BQoS Packet Scheduler SAKIA IP-Driver Streaming Protocol ST Internet Protocol (TCP/IP) |            |  |  |  |
|                                                                                                    |            |  |  |  |
| Install Uninstall Properties                                                                                                    |            |  |  |  |
| Description<br>Telos Livewire Streaming Protocol for AXIA IP-Audio.                                                                    |            |  |  |  |
| ✓ Show icon in notification area when connected                                                                                        |            |  |  |  |
| OK Can                                                                                                    | cel        |  |  |  |

Using Windows' Control Panel again, double-click the **Network Connections** applet. A window will display you computer's network adaptors; right-click on the one called "Local Area Connection" and choose **Properties** from the fly-out menu.

Find the listing for the *Axia IP-Driver Streaming Protocol.* Click on it to highlight, then choose the **Uninstall** button to remove the protocol. Click **OK** to close the box when finished.

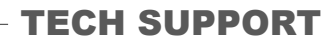

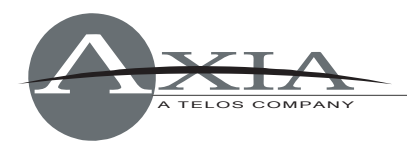

# Remove Registry Keys

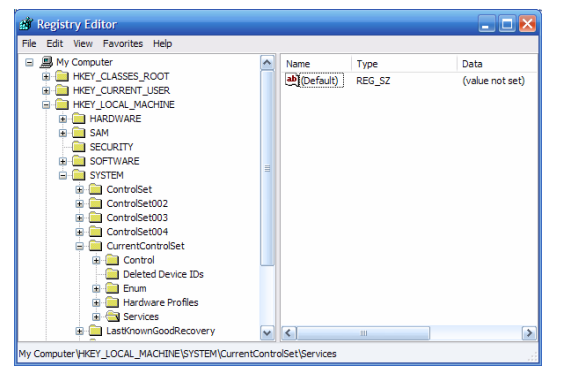

From the Windows **Start** menu, choose **Run**, type in regedit and click **OK**. You'll use the Registry Editor to manually remove certain registry keys.

NOTE: Make a backup of your registry before attempting manual registry editing. Do not remove any registry keys other than those specified.

Search for and remove the following registry keys:

HKEY\_LOCAL\_MACHINE\SYSTEM\CurrentControlSet\Services\axialwrd HKEY\_LOCAL\_MACHINE\SYSTEM\CurrentControlSet\Services\axiaadvd HKEY\_LOCAL\_MACHINE\SYSTEM\CurrentControlSet\Services\aXIASP HKEY\_LOCAL\_MACHINE\SYSTEM\CurrentControlSet\Services\axiawow HKEY\_LOCAL\_MACHINE\SYSTEM\CurrentControlSet\Services\axiawowsvc HKEY\_LOCAL\_MACHINE\SYSTEM\CurrentControlSet\Services\tisauss HKEY\_LOCAL\_MACHINE\SYSTEM\CurrentControlSet\Services\tisauss HKEY\_LOCAL\_MACHINE\SYSTEM\CurrentControlSet\Services\tisauss

To remove, right-click on a key and select **Delete**. Close regedit when finished.

## **Remove Files and Directories**

Open Windows Explorer and navigate to your c:\windows\system32\ directory.

Remove the following files (\* is a wildcard indicating that any files that begin with the specified prefix should be deleted):

| 4c6e4.msi Proj | perties                    | <u>? ×</u>  |
|----------------|----------------------------|-------------|
| General Cust   | om Summary                 |             |
| <u>T</u> itle: | Installation Database      |             |
| Subject:       | Axia IP-Audio Driver       |             |
| Author:        | Axia                       |             |
|                |                            | $\equiv   $ |
| Category:      |                            |             |
| Keywords:      | Installer,MSI,Database     |             |
| Comments:      | Contact: Maciej R. Szlapka |             |
|                |                            |             |
|                |                            | -           |
|                |                            |             |
|                | Advanced >                 | <u></u>     |
|                |                            |             |
|                |                            |             |
|                |                            |             |
|                |                            |             |
|                | OK Cancel App              | ily I       |

- c:\windows\system32\tls\*.\*
- c:\windows\system32\axia\*.\*
- c:\windows\system32\drivers\axia\*.\*

Also remove the c:\program files\Axia\AxiaIP directory.

Finally, navigate to the c:\windows\installer\directory. You'll need to remove any leftover Axia installer packages; unfortunately, these files are named by Windows and differ with each installation. To determine which files to delete, right-click any \*.msi file and choose **Properties.** 

Click the **Summary** tab. If the **Subject** field reads "Axia IP-Audio Driver", you have found the correct file. Close the dialogue box and delete the file.

Close all windows and reboot your computer.

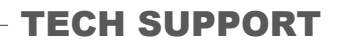

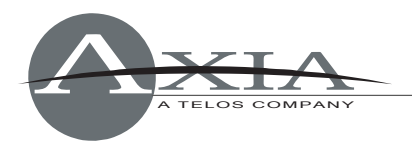

### Additional Instructions

In some cases, after multiple attempts to install and uninstall the package, Microsoft Installer may leave some information in the registry that will prevent some components from being uninstalled.

#### To remedy this, open regedit and find the

HKLM\SOFTWARE\Microsoft\Windows\CurrentVersion\SharedDLLs registry key. Find the subkeys that read axiaadvd.exe, axialwrd.exe, axiawow.cpl and check that their usage counters' values read 1.

| 🚮 Registry Editor                                              |                                              |           |                |         |
|----------------------------------------------------------------|----------------------------------------------|-----------|----------------|---------|
| <u>File E</u> dit <u>V</u> iew F <u>a</u> vorites <u>H</u> elp |                                              |           |                |         |
| 📮 💼 Installer 📃                                                | Name                                         | Туре      | Data           | <b></b> |
| - Eolders                                                      | C:\WINDOWS\System32\ActPanel.dll             | REG_DWORD | 0×00000001 (1) |         |
| Secure                                                         | C:\WINDOWS\System32\asycfilt.dll             | REG_DWORD | 0×00000007 (7) |         |
| 🕀 🛄 UpgradeCodes                                               | C:\WINDOWS\System32\axiaadvd.exe             | REG_DWORD | 0×00000001 (1) |         |
| 🖻 🛄 UserData 🔤                                                 | C:\WINDOWS\System32\axialwrd.exe             | REG_DWORD | 0×00000001 (1) |         |
|                                                                | C:\WINDOWS\System32\axiawow.cpl              | REG_DWORD | 0×00000001 (1) |         |
| ⊡ · <b>S</b> -1-5-21-20254292                                  | C:\WINDOWS\System32\axiawow.exe              | REG_DWORD | 0×00000001 (1) |         |
|                                                                | C:\WINDOWS\System32\comcat.dll               | REG_DWORD | 0×00000008 (8) |         |
| 1973F4DC2                                                      | C:\WINDOWS\System32\dbqrid32.ocx             | REG DWORD | 0×00000002 (2) | -       |
|                                                                | •                                            |           |                | ►       |
| My Computer\HKEY_LOCAL_MACHINE\SC                              | FTWARE\Microsoft\Windows\CurrentVersion\Shar | edDLLs    |                | //.     |

For more help, please contact Axia at +1-216-241-7225 or email support@AxiaAudio.com.